# Cisco Unified SIP Proxy(CUSP)ライセンス状態 の定義

## 内容

<u>概要</u> <u>問題</u> <u>強制モード</u> <u>解決方法</u> <u>CPS メカニズム</u> <u>メッセージ フローと内容</u> <u>ログ分析</u> 関連情報

## 概要

このドキュメントでは、さまざまなCUSPライセンス状態を定義し、各ライセンス状態がコール 処理にどのように影響するかを説明します。CUSPはCisco Smart Managerを使用してライセンス を登録および承認します。

CUSPのスマートライセンスを設定するには、Cisco Smart Managerに有効なアカウントが必要です。

## 問題

CUSPライセンスの状態は異なり、各状態によってCUSPはコールを異なる方法で処理します。適 用モードは次のとおりです。

#### 強制モード

強制モードは、権限付与(ライセンス数)が要求された後のライセンス使用モードを決定します 。

- Eval:CUSPの状態が不明または登録されている場合、強制モードはEvalです。評価期間はデ フォルトで90日です。この状態ではコールが許可されます。評価期間は、スマートライセン スが有効になった時点から始まります。登録または許可要求が失敗すると、CUSPは評価モ ードに移行します。
- InCompliance: サーバーに要求されたライセンス数が、購入した制限内です。
- OutOfCompliance:要求されたライセンス数が、使用可能なライセンス数を超えています (つまり、Cisco Smart Managerで購入したライセンス数を超えています)。要求はここで 受け付けられ、コールが許可されます。コールの処理には影響ありません。
- EvalExpired:評価期間が期限切れになりました。このモードではコールは許可されません。
- AuthorizationExpired : **許可**期間が期限切れになりました。このモードではコールは許可され ません。
- この図は、CUSPライセンスの状態と各状態の影響をまとめたものです。

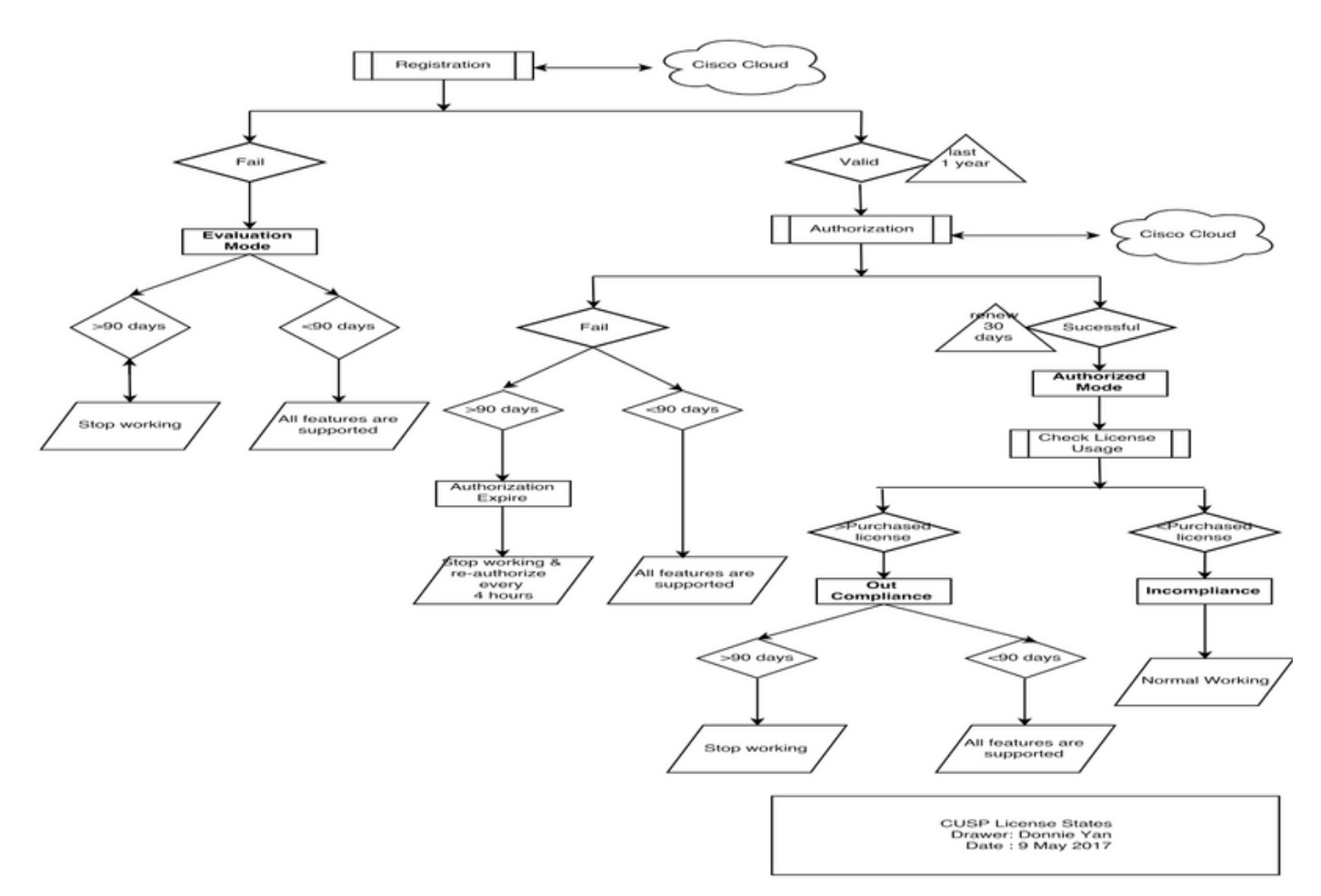

ライセンス状態の図

## 解決方法

[Check License Usage]の状態は、購入したライセンス数と比較したCUSPサーバの設定済み数の 合計に基づいています。[ライセンスの使用状況の確認]の状態は、リアルタイムの1秒あたりのコ ール(CPS)数ではありません。

購入したライセンスの数とCisco Smart License Webサイトの使用状況を確認する必要があります https://software.cisco.com/#SmartLicensing-Inventory

| Virtual Acc | ount: CUSP         | TEST              |           |          |        |                            | 3 Major                 | 🔇 Minor 🛛 Hid 🤞  |
|-------------|--------------------|-------------------|-----------|----------|--------|----------------------------|-------------------------|------------------|
| General     | Licenses           | Product Instances | Event Log |          |        |                            |                         |                  |
| ᠿ           |                    |                   |           |          |        | Search by License          |                         | Q                |
| License     |                    |                   |           | Quantity | In Use | Surplus (+) / Shortage (-) | Alerts                  | Actions          |
| ICV CUSP-   | 5 calls per second |                   |           | 30       | 216    | -186                       | 8 Insufficient Licenses | Transfer         |
|             |                    |                   |           |          |        |                            |                         | Showing 1 Record |

## CPS メカニズム

0

- CPSチェックは、ライセンス使用チェックとは異なります。vCUSP 9.1.5より前のリリース では、CPSチェックが設定されたライセンス数を超えると、CUSPはコールを即座に拒否し ます。応答メッセージは、500または503のエラーメッセージです。
- CUSPはコールのカウントを保持し、5分間のウィンドウタイムのスナップショットを30秒ごとに記録します。これらの5分間のレコードの平均CPSは、ライセンスの制限を十分に下回っている必要があります。平均が上限を超えると、CUSPはコールの拒否を開始します。コール量が常に高い状態を維持する場合、CPSが上限に達するまで、CUSPはサービスを再開しません。
- ・拒否されたコールを表示するには、失敗したコールのロギングを有効にする必要があります。次の図は、失敗したコールログを有効にする場所を示しています。

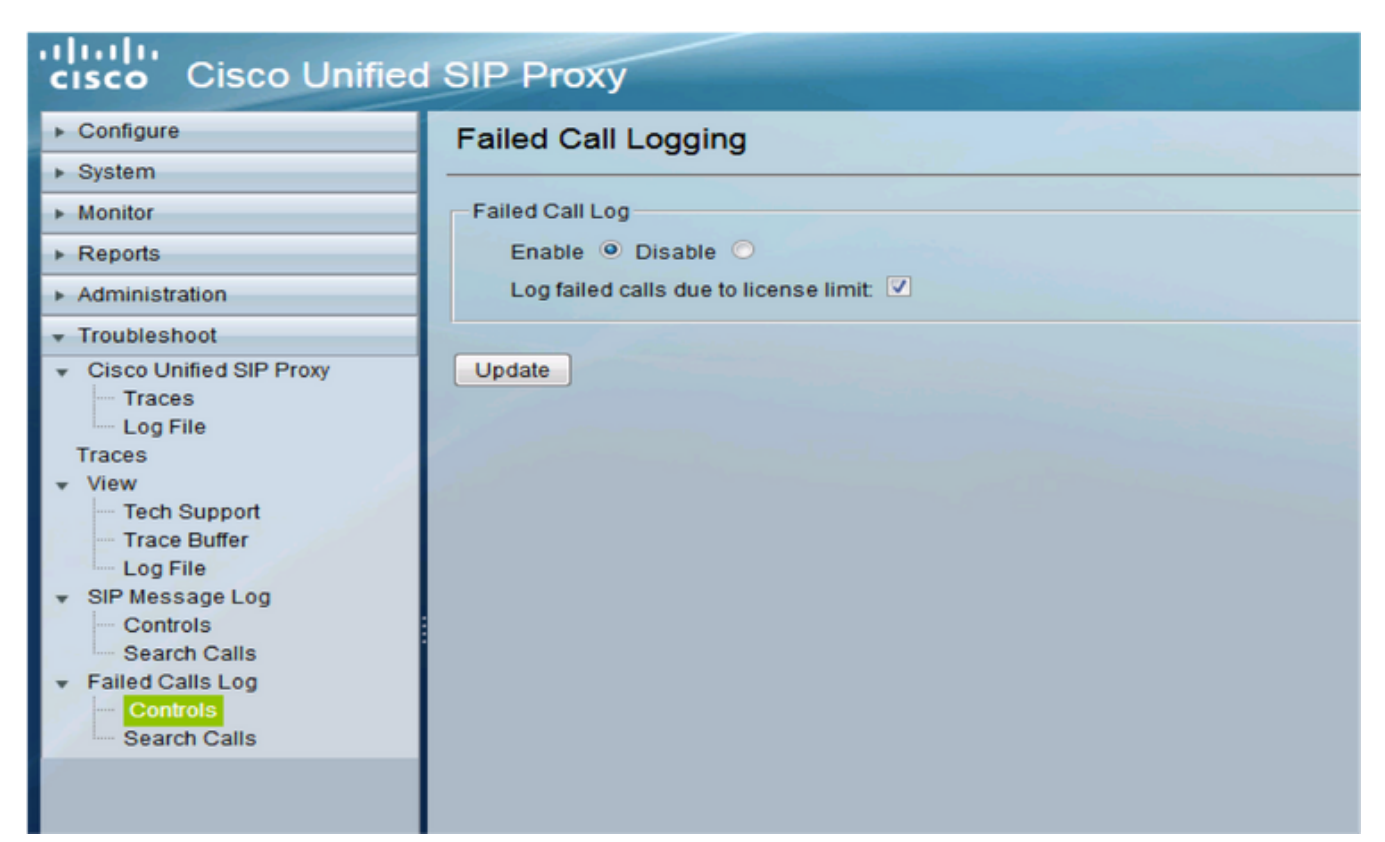

失敗したコールのロギングの有効化

## メッセージ フローと内容

## Message flow

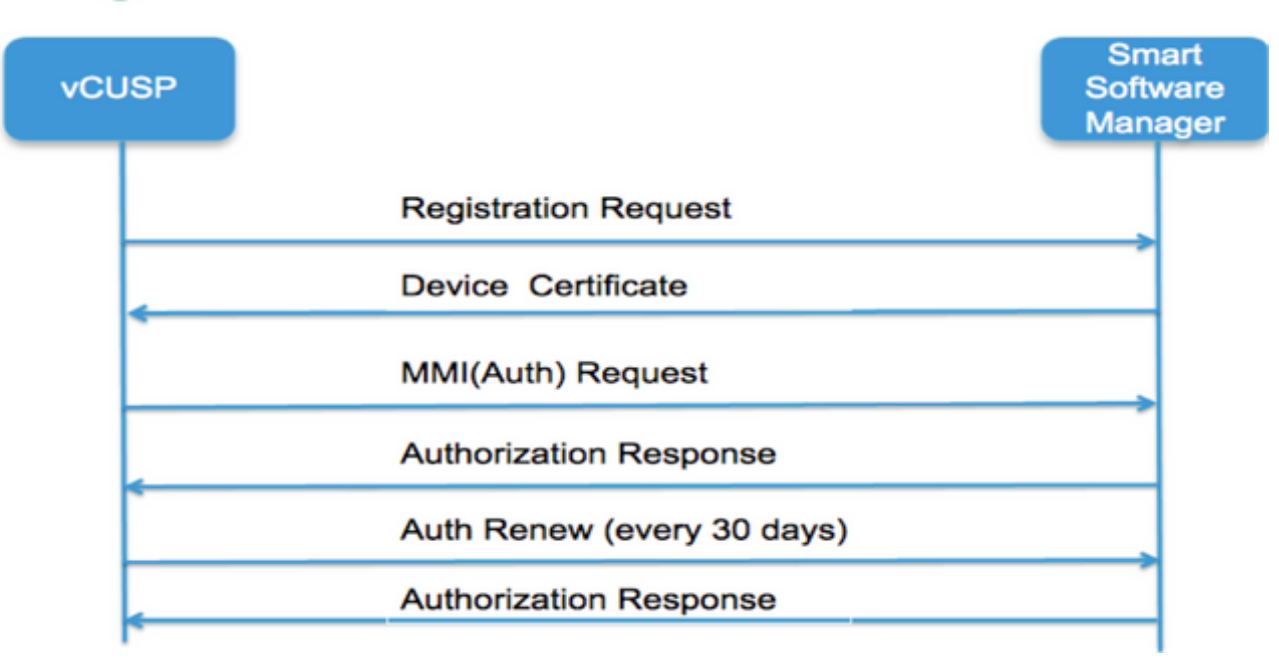

#### 登録要求

トークン[Smart Managerで顧客アカウントに対して生成されるハッシュ]

ソフトウェア タグ ID(CUSP ソフトウェア ID)

[UDI|SN#\*](CUSPはSN用に11文字のランダム文字列を生成)

#### 証明書署名要求

#### 登録へのメッセージ応答

PEM エンコードされたデバイス ID の証明書

製品インスタンス ID

#### Cisco 署名証明書

署名(Cisco 署名証明書による署名)

#### デバイス ID 証明書

- CommonName = GUID
- SN=PID:<PID>SN:<SN>
- Domain=(論理アカウント名)
- Validity Period = 360 日

#### MMI (Mother May I 要求) メッセージ

機能(権限付与タグとカウント)

クライアント ナンス

- 製品インスタンス ID
- Cisco 署名証明書 SN#
- 署名(ID の証明書で署名された MMI)

MMI 応答

#### 署名

- ステータス
- 有効期限

権限付与タグ

## ログ分析

#### 登録

23:43:53,400 277058 [RubyThread-6:file:/opt/CUSP/dsnrs/lib/cisco/ruby-gems-1.0.jar! /smart\_agent.rb:161] DEBUG root - register received:id\_cert\_sn:970857, signing\_cer:sub\_ca\_cert:2, renew\_interval:15552000000

23:43:53,421 277079 [RubyThread-6:file:/opt/CUSP/dsnrs/lib/cisco/ruby-gems-1.0.jar! /smart\_agent.rb:161] DEBUG root - **Registration success with response**:{"signature"=>{"type"=>"SHA256",

<この登録はシスコクラウドによって署名され、1年後に更新されます>

#### [Authentication]

13:48:25,614 1461205341 [RubyThread-1275:jar:file:/opt/CUSP/dsnrs/lib/cisco/ruby-gems-1.0.jar! /gems/rufus-scheduler-2.0.23/lib/rufus/sc/scheduler.rb:464] DEBUG root - Sending auth request msg with sudi:#<Sudi:0x531d9e>, hostname:se-10-66-75-64, signing\_cert\_sn:3, id\_cert\_sn:969365,product\_instance\_id:c2d100c0-c268-49ad-ad8c-9519d2b823c2, entitlements:[#<LicenseEntitlement:0x1de5cd2 @listener=#<Java::ComCiscoNesIaSmartLicense::EntitlementNotificationListenerImpl:0x16c1b44 >, @entitlement\_tag="regid.2014-08.com.cisco.CUSP-5,1.0\_8f106f12-4d11-44b7-8f36-f7aeaee3dfaa", @requested\_count=2, @vendor="8f106f12-4d11-44b7-8f36-f7aeaee3dfaa", @requested\_count=2, @vendor="8f106f12-4d11-44b7-8f36-f7aeaee3dfaa", @display\_name="ICV CUSP-5] -  $\mathcal{N}$ /秒", @description="ICV CUSP-5] -  $\mathcal{N}$ /秒", @enforce\_mode=:out\_of\_compliance, @days\_left=-17206>]

13:48:28,516 1461208243 [RubyThread-6:file:/opt/CUSP/dsnrs/lib/cisco/ruby-gems-1.0.jar! /smart\_agent.rb:161] DEBUG root - auth request received:start\_date:1494337382539, compliance\_status:OOC, expiry:775673, retry\_interval:43200

### FTP で CUSP からログを収集する

- 1. CUSP CLI でユーザ名を作成し、権限を割り当てます。例: Username cisco createUsername cisco password ciscoUsername cisco group pfs-privusers
- 2. ブラウザを使用して、「FTP:<CUSP SERVER IP ADDRESS>」と入力します。
- 3. CUSP/log/sml.logに移動してログにアクセスします。

| × Cisco Unified IM and Prese   | 🗙 🖳 Index 🖉 |            |                                                                                               |
|--------------------------------|-------------|------------|-----------------------------------------------------------------------------------------------|
| ftp: <ip address=""></ip>      |             | C Q Search |                                                                                               |
|                                |             |            |                                                                                               |
|                                |             |            |                                                                                               |
| Index of ftp://                | -           |            |                                                                                               |
| 🚹 Up to higher level directory |             |            |                                                                                               |
|                                |             |            |                                                                                               |
| Name                           |             | Size       | Last Modified                                                                                 |
| Name                           |             | Size       | Last Modified<br>7/25/2016 12:00:00 AM                                                        |
| Name<br>cusp<br>system         |             | Size       | Last Modified           7/25/2016         12:00:00 AM           7/25/2016         12:00:00 AM |
| Name<br>cusp<br>system         |             | Size       | Last Modified<br>7/25/2016 12:00:00 AM<br>7/25/2016 12:00:00 AM                               |
| Name<br>cusp<br>system         |             | Size       | Last Modified<br>7/25/2016 12:00:00 AM<br>7/25/2016 12:00:00 AM                               |
| Name                           |             | Size       | Last Modified<br>7/25/2016 12:00:00 AM<br>7/25/2016 12:00:00 AM                               |

- <u>『Installation Guide for Cisco Unified SIP Proxy Release 9.1.x』</u>
  <u>テクニカル サポートとドキュメント Cisco Systems</u>